# 3.14-Creare il rapporto sui danni (G&H)

💄 Author: Eliana Rappa

Updated: a week ago

#### Selezionate il servizio 'Rapporto sinistri edifici e artigianato'.

Potete anche cercare i servizi utilizzando il simbolo della lente di ingrandimento in alto a destra.

|                                                                                                    |                                                                                                    |                                                                                                    |                                                                                                    | Support Appenzell CH - Insurance                                                                                                    |
|----------------------------------------------------------------------------------------------------|----------------------------------------------------------------------------------------------------|----------------------------------------------------------------------------------------------------|----------------------------------------------------------------------------------------------------|----------------------------------------------------------------------------------------------------|
| ashboard                                                                                                    |                                                                                                    |                                                                                                    |                                                                                                    |                                                                                                    |
| <ul> <li>Creare un nuovo</li> </ul>                                                                                                    |                                                                                                    | ≠ PREFERITI(4) ↓ 👼 REGOLAM                                                                                                    | ADNTI (757) 😼                                                                                                    | Q 18                                                                                                    |
|                                                                                                    |                                                                                                    | EDIFICI E ARTISIANATO                                                                                                    |                                                                                                    | i                                                                                                    |
| Deumidificazione edifici<br>Deumidificazione edifici                                                                                                    | Deumidificazione edifici     Ricerca perdite                                                                                                    | Pittore<br>Lavori di imbianca                                                                                                    | *<br>atura in interni                                                                                                    |                                                                                                    |
|                                                                                                    |                                                                                                    | SERVIZI COMPLEMENTARI                                                                                                    |                                                                                                    |                                                                                                    |
| Esperienza di danni                                                                                                    |                                                                                                    |                                                                                                    |                                                                                                    |                                                                                                    |
| Rapporto sinistri edifici e artigianato                                                                                                    | U                                                                                                    | *                                                                                                    |                                                                                                    |                                                                                                    |
| DINI 6 PEDOLAMENTI OLDUNI DI LAVORO A                                                                                                    | BC HIMATI                                                                                                    |                                                                                                    |                                                                                                    |                                                                                                    |
| no el eseturo Tutti                                                                                                    | Infrastine Table                                                                                                    |                                                                                                    |                                                                                                    | The discontine Table                                                                                                    |
| po di ordine: Tutti v Direzione d<br>cella tutti i filtri<br>Iumero dei ceso                                                                                                    | tell'ordine: Tutti V Stato: Tutti V                                                                                                    | Utente: Support Appenzell CH – Ins<br>Pertner o formitore di servizi                                                                                                    | surance v Attività: Tutti v                                                                                                    | Tipo di servizio: Tutti 🖌                                                                                                    |
| po di ordine. Tutti v Direzione di<br>cola tutti i fitri<br>lamero del caso<br>- <u>CASE8345</u><br>Lavon di imbiancatura in interni                                                                                                    | stefordne futti v Stato futti v Stato Stato CONSELEXIO La fattura invata è stata accettata. Aggornalo 72722020,0745                                                                                                    | Utente: Support Appenzell CH - Ina<br>Partner o formitore di servizi<br>Support Appenzell CH - C                                                                                                    | Attoriti. Tutti V<br>Un atro partito<br>CLIMIE<br>Christopher Bidi                                                                                                    | Tipo di servizio: Tutti v<br>Attività è alarmi<br>et constanti di la constanti di la constanti di la constanti di la constanti di la constanti di la constanti di                                                                                                    |
| ) Drezsowe d<br>po d o drefter. Turkti v Drezsowe d<br>solka turkti (fiku)<br>kanero dei caso<br>CASE3845<br>Lavon di umbiancatura in interni<br>Lavon di umbiancatura in interni                                                                                                    | atředne huli v State huli v State huli v State huli v State huli v State huli v State huli v State huli v State State St | Utimite: Support Appenzell CH - Ess<br>Pertner o formitore di servici<br>Support Appenzell CH- C                                                                                                    | Antonica Testing of Attonica Testing of Attonica Testica Testing of Attonica Testing of Attonica Testing o | Tipe di servizio futti           Attorità di alimni           © ::           © ::                                                                                                    |
| o ar of men. Itali v Devezave de<br>casa butu i fita:<br>unarre del caso<br>CASE 355<br>Lavori di imbiancatura in interno<br>CASE 356<br>Lavori di imbiancatura an interno<br>CASE 356<br>Lavori di unbiancatura an interno<br>CASE 356<br>Lavori di unbiancatura an interno                                                                                                    | Alfordative: Tutti V States: Tutti V States: T | Usenie Support Appenvall CH- Die<br>Pertore o forsitore di senda<br>Support Appenvall CH- C<br>Support Appenvall CH- C<br>Support Appenvall CH- C                                                                                                    | Attack huts v  Attack huts v  Attack huts  Attack huts  Attack  Attack | Tipe di servicio Tudi         *           Attobili à diservi                                                                                                    |
| José Antonia Valencia de la Construcción de la Construcción de la | Alfordate: Tutti V State: Tutti V St | Utents: Support Appendit CH: - In           Partner & Fendlere di sendal           Support Appendit CH: C           Support Appendit CH: C           Support Appendit CH: C           Support Appendit CH: C           Support Appendit CH: C                                                                                                    | National State     National State       Una obstander State     State       Una obstander State     State       State     State       State     State       State     State       State     State                                                                                                    | Tipe di servesio Tudio         •           Attorità 6 adareti         •           •         •           •         •           •         •           •         •           •         •           •         •           •         •           •         •           •         •           •         •           •         •           •         •           •         •           •         •                                                                                  |
| Orazione del cuo     or arten: hui      Orazione del cuo     Orazione del cuo     Orazio | Alfordate: Tubli V State: Tubli V St | Utents Support Appendit CH - In:           Partor o Remitere & sendal           Support Appendit CH- C.           Support Appendit CH- C.           Support Appendit CH- C.           Support Appendit CH- C.           Support Appendit CH- C.           Support Appendit CH- C.           Support Appendit CH- C.                                                                                                    | Autor     Autor       Image: Autor     Image: Autor       Image: Autor     Image:                                                                                                    | Tipe di servatio Tutti         •           Attibilità diferri         ③           ③         …           ③         …           ③         …           ④         …           ④         …           ④         …           ④         …           ④         …           ●         …           ●         …           ●         …                                                                                                    |
| CASE2052     CASE2052     CASE205     CASE2052     CASE205     CASE205   | Heredents: Tutti V Status: Tutti V Status: Tut | Utents:         Support.Appendit CH - Ixe           Partiers of constant all sends         Support.Appendit CH - C.           Support.Appendit CH - C.         Support.Appendit CH - C.           Support.Appendit CH - C.         Support.Appendit CH - C.           Support.Appendit CH - C.         Support.Appendit CH - C.           Support.Appendit CH - C.         Support.Appendit CH - C.           Support.Appendit CH - C.         Support.Appendit CH - C. | Autor     Autor       Autor     Autor       Autor                                                                                                    | Tipe di servicio Tudio         V           Attività à adiavri         ()         ()           ()         ()         ()         ()           ()         ()         ()         ()           ()         ()         ()         ()         ()           ()         ()         ()         ()         ()           ()         ()         ()         ()         ()           ()         ()         ()         ()         ()           ()         ()         ()         ()         () |

0

#### Compilare le informazioni

| ···· YAROWA                |                                                                                                    |  |
|----------------------------|----------------------------------------------------------------------------------------------------|--|
|                            | Creare un nuovo                                                                                                   |  |
|                            | senso<br>Esperierza di denni<br>Rapporto sinistri edifici e artiglanato<br>Medirizzo Proprietà Nome del forsitore |  |
|                            | Dout EAN and search are not a transfer<br>8058, Zurich, ZH CH<br>disponibile 24 ore su 24                         |  |
|                            | Assegnare l'incarico a me stesso                                                                                  |  |
|                            | Avanti                                                                                                    |  |
|                            |                                                                                                    |  |
| Croyright © 2024 Virone AD |                                                                                                    |  |

Se state creando voi stessi il rapporto sui danni, spuntate la casella 'Assegnare l'incarico a me stesso'.

Cliccare su "Avanti" per continuare.

| Crear un nuov<br>unuo<br>Lucus<br>Lucus |
|----------------------------------------------------------------------------------------------------|
| Loren a de la de la de                                                                                                    |
| Anndia                                                                                                    |
|                                                                                                    |
|                                                                                                    |

#### Inserire il numero del caso

Fare clic su "Avanti" per continuare

| ÷ yarowa |                                                                           | O Chiudere |
|----------|---------------------------------------------------------------------------|------------|
|          | Creare un nuovo<br>Descrizione del caso informazioni contrattuali Sintesi |            |
|          | Numero del caso Indirizzo e parti                                         |            |
|          | Norma Setting *<br>783-58454                                              |            |
|          | Avanti                                                                    |            |
|          |                                                                           |            |
|          |                                                                           |            |
|          |                                                                           |            |
|          |                                                                           |            |
|          |                                                                           |            |
|          |                                                                           |            |

## Inserire i dettagli del caso

Inserire i dettagli del caso

Fare clic su "Avanti" per continuare

| · YAROWA |                                                                                      | Chiudere |
|----------|--------------------------------------------------------------------------------------|----------|
|          | Creare un nuovo                                                                      |          |
|          | Descrizione del caso Informazioni contrattuali Sintesi                               |          |
|          |                                                                                      |          |
|          | Numero del caso Indirizzo e parti                                                    |          |
|          | Logg definance * Löwenstrasse                                                        |          |
|          | Referente in loco                                                                    |          |
|          | Capanan<br>Fabio Crivelli                                                            |          |
|          | Nurrens di califare/ad m. +0.72                                                      |          |
|          | <b>12</b> - +41 78 000 00 00                                                         |          |
|          | E-mail                                                                               |          |
|          |                                                                                      |          |
|          | Desentetta delli persona di contetto a possibili apportanenti<br>Martedi e Mercoledi |          |
|          | Lingus di composi denza'<br>Italiano v                                               |          |
|          |                                                                                      |          |
|          | Il referente è anche il cliente?                                                     |          |
|          | O Si                                                                                 |          |
|          | Indietro                                                                             | <b>0</b> |
|          |                                                                                      |          |

### Inserire le informazioni relative al contratto

| Fare clic su "Avanti" per continuare |                                                                                                    |
|--------------------------------------|----------------------------------------------------------------------------------------------------|
|                                      | O Chudere                                                                                                    |
|                                      | Creare un nuovo<br>Descrizione del caso () Informazioni contrattuali Sintesi                                                                                                    |
|                                      | Derractore dels franchigs *           Onna causati dagi elementi naturali         Altri                                                                                                    |
|                                      | Regis sub fluctige du epileare *           Image: Mobile domestice: 500 CHF         Image: State State S |
|                                      | Inventario agricolo / Stabili di abitazione e stabili agricoli: 10%  dell'importo del danno. Minimo: 1000 CHF, massimo: 10000 CHF  Altri beni mobili / Altri stabili: 10% dell'importo dei danno. Minimo: 2300 CHF massimo: 50000 CHF                                                                                                    |
|                                      | Assicurazione elementare cantonale: Calcolata sulla base delle esigenze cantonali                                                                                                    |
|                                      | Indetro                                                                                                    |
|                                      | 0                                                                                                    |

# Cliccare su "Invia" per creare l'ordine

| bescrizione dei caso Pescrizione dei caso Pas-3-564 Luogo dei finanzo Pas-2-664 Luogo dei finanzo Pas-2-664 Luogo dei finanzo Pas-2-664 Pescrizione Pas-2-664 Pescrizione Pas-2-664 Pescrizione Pas-2-66 Pescrizione Pas-2-66 Pescrizione Pas-2-66 Pescrizione Pas-2-66 Pescrizione Pas-2-66 Pescrizione Pescrizione Pescrizio | Partner<br>Support Appenzell CH - Insurance 🕁<br>Metalistrasse<br>6300 Zug, ZG, CH | Å Support Appensall CH - Insurance<br>↓ -478 000 000<br>⊕ support-insurancenclafieldri@jarona.ch                                                                                                    | Fornitore di servizi<br>Support Appenzell CH - Insurance &<br>Metalistrazze<br>G300 Zug. ZG, CH<br>Support-InsurancenckeledCH@jarowa.ch | ☆ Support Appental CH - Insurance<br>⟨w - 4178 000 000<br>@ support-insurancersidelikdch@jarowa.ch |
|----------------------------------------------------------------------------------------------------|------------------------------------------------------------------------------------|----------------------------------------------------------------------------------------------------|----------------------------------------------------------------------------------------------------|----------------------------------------------------------------------------------------------------|
| Descrizione del caso     733-5264       Luge dell'auratos     Cagnoria       Fablo Crivelli     Namerio del date 4-175                                                                                                    | Servizio: Rapporto sinistri edifici e artigianato / E                              | Esperienza di danni                                                                                                    |                                                                                                    |                                                                                                    |
| Descrizione Detratore della franchiga<br>Danni cauzati dagli elementi naturali<br>Regia sula franchiga da septora<br>Mobilia domestica: 500 CHF                                                                                                    | Descrizione del caso                                                               | Numero del caso<br>783-52654<br>Logo del Treanco<br>Logo del Treanco<br>Logo del Treanco<br>Cago del Chardelli<br>Numero da del del se 4172.<br>4178 2000 500 00<br>Disponibilità del persona di costa<br>Martadi el Metrocoletti<br>Il referenze à anche i clento?<br>Si<br>Numer clente<br>Fabio Chwelli | )<br>Indrize definitamenti<br>Indrize defi<br><b>Livernitra</b><br>Liver di <b>Kalino</b>                                               | ŝente e indirizio di fatturazione<br><b>Se</b><br>geodenza                                         |
|                                                                                                    | Descrizione                                                                        | Detrazione della franchigia<br>Danni causati dagli elementi i<br>Regola sulla franchigia da applicare<br>Mobilia domestica: 500 CHF                                                                                                    | naturali                                                                                                    |                                                                                                    |